# 在SG500X系列堆疊式交換器上建立IPv4存取清單

## 目標

訪問清單過濾IP介面的傳入和傳出路由。 Access List可以執行兩種操作之一,它可以允許從 訪問清單上的IP地址輸入資料包,也可以拒絕從訪問清單上的IP地址輸入資料包。 存取清單 與路由資訊通訊協定(RIP)一起使用。

本文說明如何在SG500X系列堆疊式交換機上建立訪問清單。

## 適用裝置

·SG500X系列堆疊式交換器

#### 軟體版本

•1.3.0.62

#### 訪問清單設定

步驟1.登入到Web配置實用程式,然後選擇IP Configuration > Access List > Access List Settings。將開啟訪問清單設定頁面:

| Acc  | ess List Ta | able   |
|------|-------------|--------|
|      | Name        |        |
| ) re | sults found |        |
|      | Add         | Delete |

步驟2.按一下Add以新增存取清單。出現Add Access List 視窗。

| ¢ | Source IPv4 Address: | • | Any           |
|---|----------------------|---|---------------|
|   |                      | C | User Defined  |
| * | Source IPv4 Mask:    | 6 | Network mask  |
|   |                      | C | Prefix length |
|   | Action:              | • | Permit        |
|   |                      | C | Deny          |

步驟3.在「名稱」欄位中輸入訪問清單的名稱。

| 😣 Name:             | Access List 1   | (13/32 Characters Used) |
|---------------------|-----------------|-------------------------|
| Source IPv4 Address | C Any           |                         |
|                     | User Defined 19 | 2.168.0.1               |
| Source IPv4 Mask:   | Network mask    |                         |
|                     | C Prefix length |                         |
| Action:             | Permit          |                         |
|                     | C Deny          |                         |

步驟4.點選與「源IPv4地址」欄位中所需的源IPv4地址對應的單選按鈕。

·Any — 包括所有IP地址。

·使用者定義 — 在使用者定義欄位中輸入IP地址。此IP地址用作源IP地址。

| Same:               | Access List 1         | (13/32 Characters Used) |
|---------------------|-----------------------|-------------------------|
| Source IPv4 Address | C Any                 |                         |
|                     | User Defined 19       | 2.168.0.1               |
| Source IPv4 Mask:   | Network mask 2        | 55.255.255.0            |
|                     | C Prefix length       |                         |
|                     | and the second second |                         |
| Action:             | ermit                 |                         |

步驟5.點選與「源IPv4掩碼」欄位中所需的源IPv4掩碼對應的單選按鈕。

·網路掩碼 — 在網路掩碼欄位中輸入網路掩碼。定義源IP地址的子網掩碼。

·字首長度 — 在「字首長度」(Prefix length)欄位中輸入字首長度(介於0到32之間的整數 )。這通過源IP地址的字首長度定義子網掩碼。

附註:僅當在Source IPv4 Address欄位中按一下User Defined時,步驟5才適用。

| Same:               | Access List 1     | (13/32 Characters Used) |
|---------------------|-------------------|-------------------------|
| Source IPv4 Address | C Any             |                         |
|                     | User Defined 192. | 168.0.1                 |
| Source IPv4 Mask:   | Network mask 255  | 0.255.255.0             |
|                     | C Prefix length   |                         |
| Action:             | Permit            |                         |
|                     | C Deny            |                         |

步驟6.點選與「操作」欄位中所需操作對應的單選按鈕。

·Permit — 允許從訪問清單中選定的IP地址輸入資料包。

·拒絕——拒絕來自存取清單中所選IP位址的封包專案。

步驟7.按一下Apply。

| Access List Settings |                |  |
|----------------------|----------------|--|
| me<br>Dess Lis       | st 1           |  |
| -                    | Delete         |  |
|                      | me<br>cess Lis |  |

步驟8.(可選)按一下所需的覈取方塊,然後按一下Delete以刪除訪問清單。

步驟9.(可選)按一下Source IPv4 Address List以檢視具有IPv4地址的所有訪問清單。